## Guia de Instalação do Qt Creator

## Download:

- Ir ao link: <u>https://www.qt.io/download-qt-installer</u>
  - Caso o download não comece automaticamente quando clica no link, deve clicar no botão assinalado na imagem e escolher o sistema operativo apropriado.

| Qt Group | Products | Solutions | Resources | Support | ( | Q | 0 | Learning Hub | Developers | Price. Buy. | Download. Try. |
|----------|----------|-----------|-----------|---------|---|---|---|--------------|------------|-------------|----------------|
|          |          |           |           |         |   |   |   |              |            |             |                |

## Thank You For Downloading Qt Installer

If the download does not start automatically, click here or select another installer: for macOS | Linux x64 | Linux x8464 | Windows ARM64

## Instalação (em Windows):

• Criar conta e clicar em Next.

| Qt Setup                                                                                                    |                                                                                                    |      | ×      |
|----------------------------------------------------------------------------------------------------|----------------------------------------------------------------------------------------------------|------|--------|
|                                                                                                    | Welcome to the Qt online installer                                                                                                    |      | Qt     |
| Login<br>Welcome<br>Installation Folder<br>Select Components<br>License Agreement<br>Start Menu shortcuts<br>Ready to Install<br>Installing<br>Finished | Log in to Qt Account    rbernardino@izeg.ulisboa.pt   ••••••••   Forgot password?   Don't have Qt account? <u>Sign up</u> A sua conta Qt dar-lhe-á acesso a downloads do Qt, serviços exclusivos, relatórios de bugs, revisão de código e fóruns e wiki. |      |        |
| 619<br>1                                                                                                    |                                                                                                    | Next | Cancel |

• Selecionar as duas caixas assinaladas na imagem e clicar em Next. Clicar em Next também no próximo ecrã.

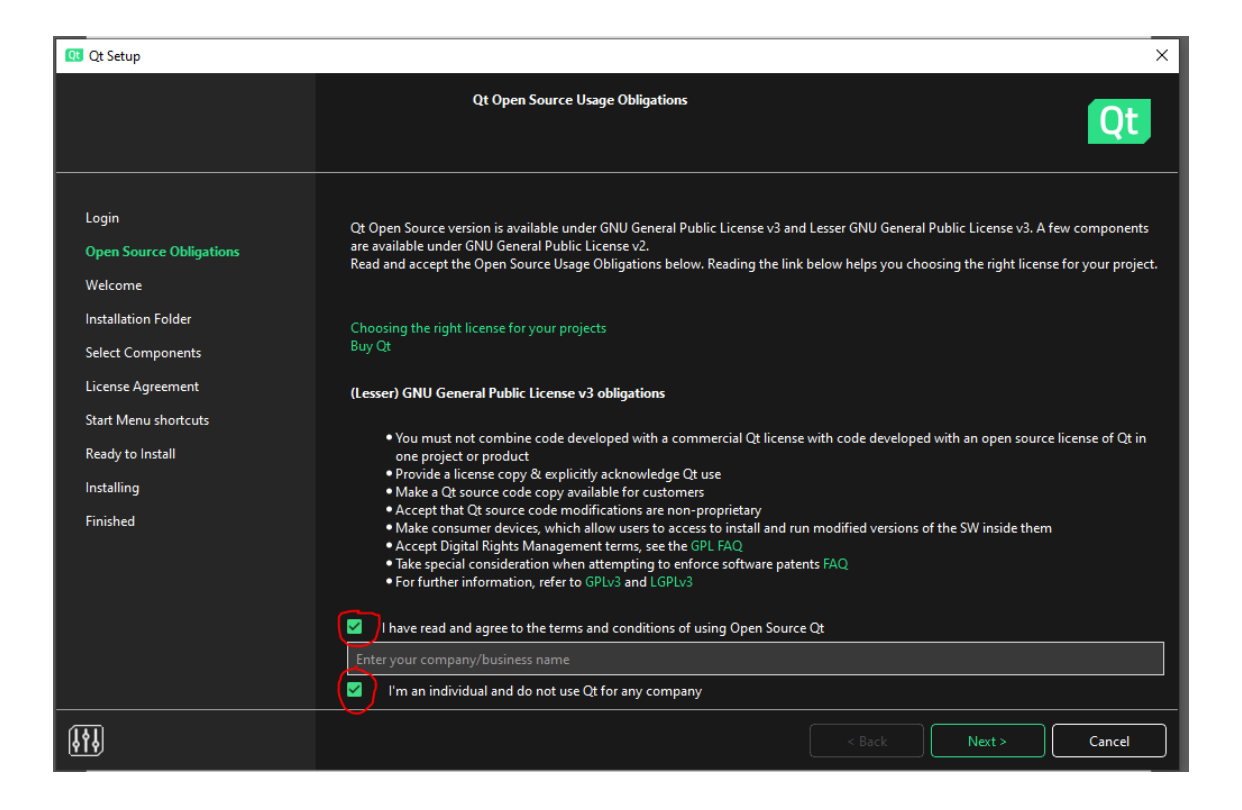

• Escolher uma das opções e clicar em Next.

| Qt Setup                                                                                                    | ×                                                                                                    |
|----------------------------------------------------------------------------------------------------|----------------------------------------------------------------------------------------------------|
|                                                                                                    | Contribuir para o desenvolvimento do Qt                                                                                                    |
| Login<br>Open Source Obligations<br>Welcome<br>Contribuir para o desenvolvimen<br>Installation Folder<br>Select Components<br>License Agreement<br>Start Menu shortcuts<br>Ready to Install<br>Installing<br>Finished | Ajude-nos a melhorar o Qt e o Qt Creator, permitindo a recolha de dados estatísticos anónimos. Os dados são recolhidos pelo Qt<br>Creator e a sua recolha pode ser desligada a qualquer momento nas configurações do Qt Creator.<br>Para mais informações leia a Política de Privacidade do Qt.<br>Ajude-nos a melhorar, permitindo a recolha de dados estatísticos anónimos de utilização no Qt Creator<br>Desligar a recolha de dados estatísticos anónimos no Qt Creator |
|                                                                                                    | < Back Next > Cancel                                                                                                    |

• Selecionar a opção indicada na imagem e clicar em Next.

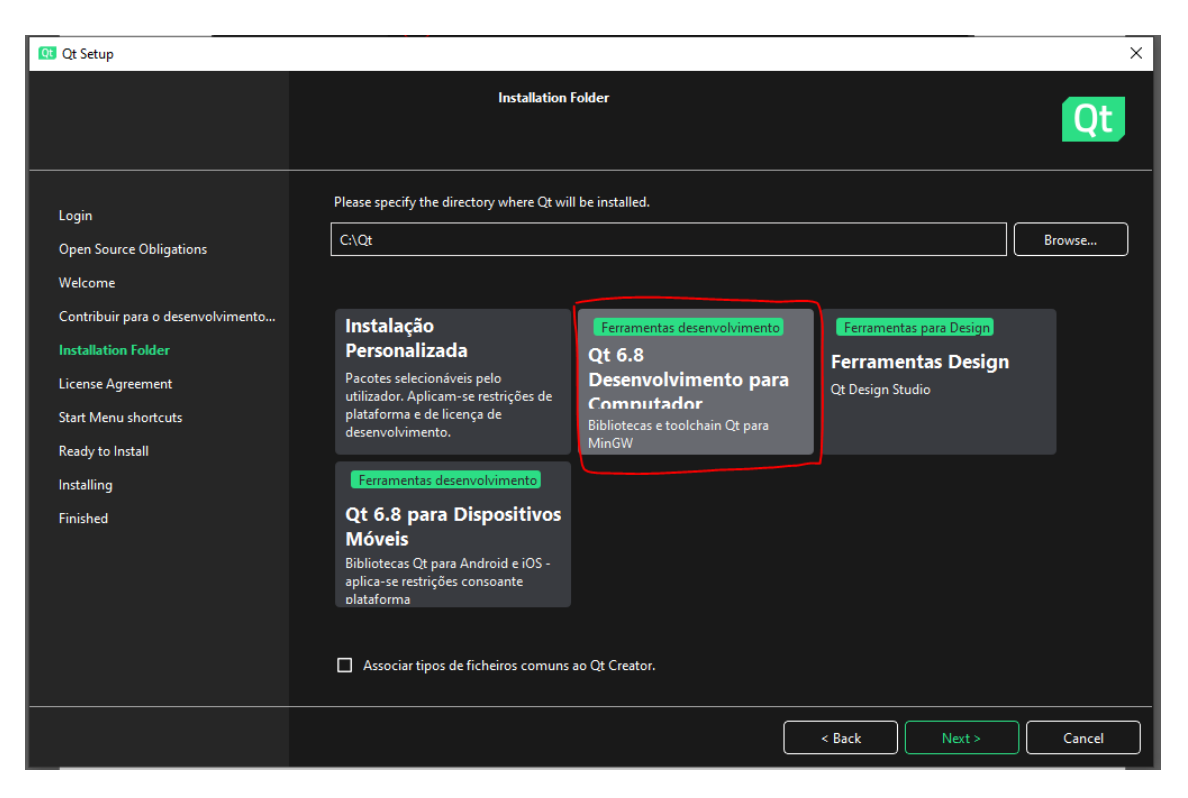

- No próximo ecrã deve concordar com os Termos e Condições e clicar em Next. Aparece um novo ecrã onde deve clicar Next e outro ecrã novo onde deve clicar no Install (a instalação começa e demora um bocadinho).
- No novo ecrã, selecionar as opções que quiser e clicar em Finish.